### SELF-CHECKOUT EXPRESSO MANUAL DE FUNCIONAMENTO E CONFIGURAÇÃO

### 1- Equipamento

O self-checkout expresso é um equipamento desenvolvido pela Fast Gôndolas, com o nome de "Self-Checkout Dinâmico". Adotamos o nome "expresso" a fim de evidenciar a rapidez e a fluidez da passagem de vendas por ele. O equipamento é dotado de duas esteiras, balança de conferência, leitor de código de barras, balança FLV, monitor touch screen, impressora, sinalizador e pinpad. Possui ainda sensores para evitar perdas/furtos de mercadorias.

Abaixo, é apresentada a imagem do mesmo juntamente com a explicação das partes mais importantes para o funcionamento:

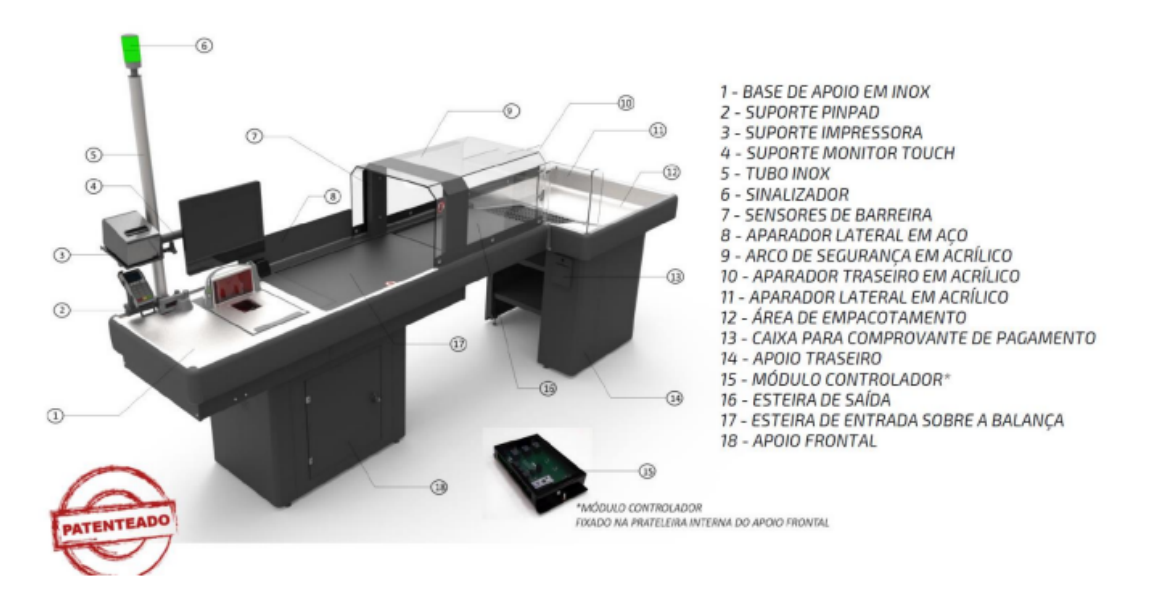

- 15 Módulo controlador: responsável por controlar a liberação das esteiras de entrada e saída. Este módulo fica em contato direto com PDV, recebendo informação para ligar as esteiras e enviando para o PDV qualquer informação de passagem indevida pelos sensores.
- 17 Esteira de entrada sobre a balança: essa esteira fica parafusada sobre a balança de conferência. Nessa esteira é onde o cliente coloca o item, após passar o mesmo leitor, para a conferência de peso. Diferentemente de um self-checkout normal, o expresso não faz acúmulo de peso, o PDV só valida se o peso do item está aceitável, se sim envia para o módulo controlador para ligar as esteiras. É importante lembrar que a balança de conferência deve ser configurada no PDV.
- 6 Sinalizador: este é ligado diretamente no módulo controlador, não sendo necessário realizar a configuração no PDV
- 7 Sensores de barreira: são sensores responsáveis por verificar se algum item passou sem que a esteira de entrada esteja ativa. Quando tal evento acontece, o sinalizador fica em vermelho e uma mensagem é enviada ao PDV. Quando um próximo item for passado no leitor, o PDV trava a operação com a mensagem de "Aguarde a operadora, sensor de verificação ativado". Os sensores estão sendo mostrados nas imagens abaixo.

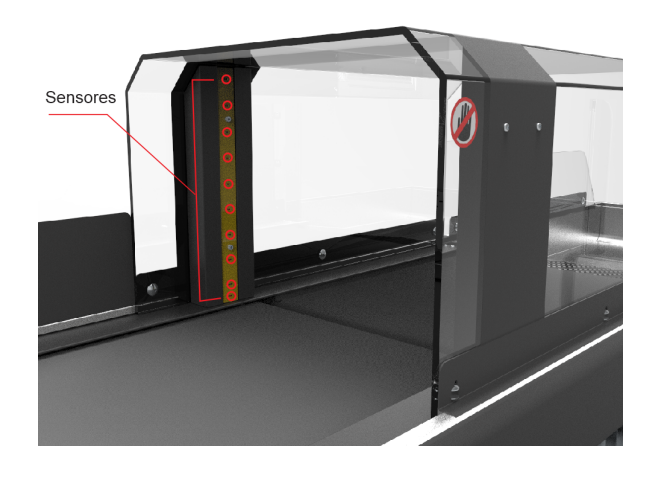

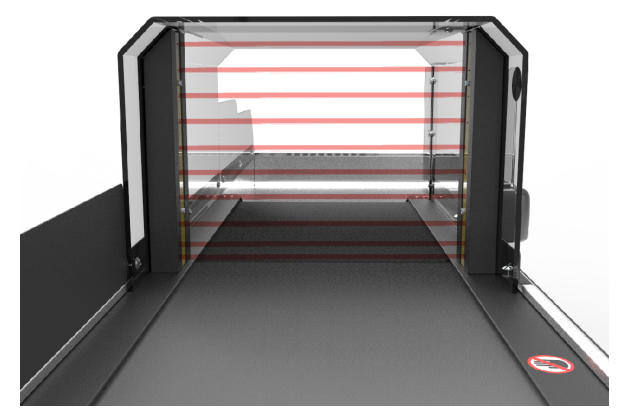

### 2- Comunicação com o equipamento

A comunicação entre o PDV o módulo controlador é por serial via USB, utilizando para isso uma porta virtual. No Windows é exibida como porta "COMxx" e no Linux como "ttyACMx". No Linux é recomendado que seja realizado o mapeamento de portas para o módulo controlador e também para os os outros equipamentos que compõem o self-checkout expresso. A configuração da comunicação deve ser realizada no PDV, conforme imagem abaixo e utilizando as mesmas configurações da imagem, alterando somente a porta para aquela que foi mapeada:

## 2- Comunicação com o equipamento

| Configuração de periféricos | × |
|-----------------------------|---|
| Self-checkout expresso      |   |
| Ativo Sim 🔹                 |   |
| Modelo e porta              |   |
| Modelo Fast - Porta COM1 -  |   |
| Configuração de porta       |   |
| Velocidade 38400            |   |
| Data bits 8                 |   |
| Pariedade None 🚽            |   |
| Stop bits 1                 |   |
|                             |   |

# 3- Configuração no Monitor de PDVs

No monitor acesse: "Configurações -> Configurações de PDVs, grupo Self-Checkout". Neste grupo, informe o "Tipo" para "Expresso" e em Self-Checkout Expresso o "Modelo" para "Fast". Salve as configurações e envie para o PDV configurado

| Configurações > Configurações de PDVs >                             |             |          |          |        |
|---------------------------------------------------------------------|-------------|----------|----------|--------|
|                                                                     | EMPRESA 001 |          |          |        |
| Parâmetro                                                           | Geral 🔄     | PDV 13 👂 | PDV 20 👂 | PDV 2: |
| <ul> <li>Self-Checkout</li> </ul>                                   |             |          |          |        |
| <ul> <li>Exibir metodos com permissão</li> </ul>                    | Não         | Não      | Não      |        |
| <ul> <li>Seleciona a parcela mínima na tela parcelamento</li> </ul> | Não         | Não      | Não      |        |
| Тіро                                                                | Expresso    | Expresso | Expresso | Expr   |
| Usuário padrão                                                      |             | 2        |          |        |
| Venda Assistida                                                     | Sim         | Sim      | Não      |        |
| Balança de conferência                                              |             |          |          |        |
| <ul> <li>Carrinho inteligente</li> </ul>                            |             |          |          |        |
| <ul> <li>Clientes</li> </ul>                                        |             |          |          |        |
| <ul> <li>Formas de pagamentos</li> </ul>                            |             |          |          |        |
| ▶ Interface                                                         |             |          |          |        |
| -                                                                   |             |          |          |        |
| <ul> <li>Self-Checkout Expresso</li> </ul>                          |             |          |          |        |
| ▶ Ativo                                                             | Sim         |          |          |        |
| ▶ Modelo                                                            | Fast        |          |          |        |
| ▶ Porta                                                             | COM1        |          |          |        |
| <ul> <li>Registrar log de comunicação</li> </ul>                    | Não         |          |          |        |
| ▶ TimeOut                                                           | 200         |          |          |        |
| <ul> <li>Configurações da porta</li> </ul>                          |             |          |          |        |
| ▶ Data bits                                                         | 8           |          |          |        |
| ▶ Paridade                                                          | None        |          |          |        |
| ▶ Stop bits                                                         | 1           |          |          |        |
| ▶ Velocidade                                                        | 38400       |          |          |        |
|                                                                     |             |          |          |        |

Para alguns tipos de usuário por exemplo supervisor de frente de caixa ou fiscal de caixa, deve ser configurado a permissão "Liberar Self-Checkout Expresso" conforme imagem abaixo

| Cadastros > Usuários e grupos > Permissões >                            |                                 |  |  |  |
|-------------------------------------------------------------------------|---------------------------------|--|--|--|
|                                                                         |                                 |  |  |  |
| Tipo     Pesquisa       Grupo     Usuário       Código     Nome       2 |                                 |  |  |  |
| Código 🖲 Usuário 👅 Nome 👅                                               | Controle / Métodos              |  |  |  |
| 2 CONSINCO                                                              | Imprimir devolução de venda     |  |  |  |
|                                                                         | Imprimir extrato de títulos     |  |  |  |
|                                                                         | Imprimir lista de devolução     |  |  |  |
|                                                                         | Imprimir lista de vasilhame     |  |  |  |
|                                                                         | Imprimir títulos em abertos     |  |  |  |
|                                                                         | Imprimir títulos quitados       |  |  |  |
|                                                                         | Inventário                      |  |  |  |
|                                                                         | lsentar estacionamento          |  |  |  |
|                                                                         | Leitura X                       |  |  |  |
|                                                                         | Leitura da memória fiscal       |  |  |  |
|                                                                         | Liberar Self-Checkout Expresso  |  |  |  |
|                                                                         | Liberar alerta de SAT inativo   |  |  |  |
|                                                                         | Liberar alteração de senha      |  |  |  |
|                                                                         | Liberar aplicação desatualizada |  |  |  |
|                                                                         | Liberar bebida alcoólica        |  |  |  |
|                                                                         | Liberar bloqueio comercial      |  |  |  |

### 4- Funcionamento básico

- O cliente toca na tela no botão "Iniciar"
- O cliente é instruído a passar o item no leitor e após isso colocar o mesmo sobre a esteira.
- Com o item na esteira é realizado a conferência de peso pelo PDV, caos esteja correto o PDV envia comando para liberar a esteira. Em caso de divergência de peso é exibida em tela mensagem de divergência.
- Durante a venda, caso os sensores de barreira sejam ativados, o sinalizador apresentará a cor vermelha e ao passar o próximo item no leitor será exibida a seguinte mensagem: "Aguarde a operadora, sensor de verificação ativado". Neste momento o supervisor deve verificar o ocorrido e depois de solucionado ele passar o seu cartão para a liberação.
- Após todos os itens serem passados o cliente faz o pagamento da compra, utilizando as formas de pagamento disponíveis.

### 5- Observações

- O sinalizador não é controlado pelo PDV e sim pelo módulo controlador
- O self-checkout expresso não faz conferência para o acúmulo de peso. A balança de conferência é utilizada para pegar o peso do item que está sobre a esteira de entrada e enviar para o PDV. Quando o item for liberado, ou seja as esteiras forem ligadas, ela volta ao seu estado inicial
- Os equipamentos conectados a máquina que está PDV devem ser mapeados na opção "Mapeamento de portas USB serias" no grupo "Gerais" das configurações de PDV.